## Family Instructions to Enroll in Exhibits

Go to the following link: <u>https://go.illinois.edu/22shelbyfair</u> You should see a screen similar to this.

| 2017 Will County Fair                                                                                           |
|----------------------------------------------------------------------------------------------------|
| Registration is currently Open<br>Registration dates: 2/15/2017 - 3/6/2017<br>Exceptions may apply View Details |
| Exhibitor and Staff sign-in                                                                                     |
| 4-II Enrollment and Event Registration                                                                          |
| Sign in with 4HOnline                                                                                           |
|                                                                                                    |

- 1. Click on Sign in with 4H Online. On the Welcome message screen, select **Begin Registration**.
- 2. The screen message **Do you want register an individual select individual**.
- 3. You should see a list of family members eligible to exhibit.

| Exhibitors                                                   | Entries                 |
|--------------------------------------------------------------|-------------------------|
| Exhibitors being registered                                  |                         |
| There is one exhibitor in the process of<br>being registered | • Register an Exhibitor |
| Horn, Test for Authorizations                                | Edit                    |

- 4. Answer question #1. Select **continue**.
- 5. Click **Edit** next to the name of the individual. You will see the information about this individual. If any of the information is incorrect, log into 4-H Online and correct the information.

| Personal Details          | Contact Info            | Address | Quest          | tions | 5<br>Review           |
|---------------------------|-------------------------|---------|----------------|-------|-----------------------|
| Please review the ex      | khibitor registration.  |         |                |       | Continue to Entries 🕤 |
| Personal Details          | Ed                      | it      | Contact Info   |       | Edit                  |
| First Name                | Test for Authorizations |         | E              | mail  | dchorn85@gmail.com    |
| Last Name                 | Horn                    |         | Home Ph        | one   | 217-333-0826          |
| Birthdate                 | 2/07/2005               |         | Cell Ph        | one   |                       |
| Grade                     | 9                       |         | Cell Phone Car | rrier |                       |
| Address<br>1400 Annis Ave | Ed                      | it      |                |       |                       |
| Mattoon, IL<br>61938-5902 |                         |         |                |       |                       |

- 6. Click on **Continue to Entries**
- 7. Click Add an Entry to add entries

| Exhibitors                        | $\rangle$           | Entries               | Payment | \$0.00                 |
|-----------------------------------|---------------------|-----------------------|---------|------------------------|
| There is 1 entry belonging to 1 ( | exhibitor in this i | nvoice.               |         |                        |
| Horn, Test fo<br>1 Entry 4Honi    | r Authorizatio      | ons                   |         | Add an Entry           |
| #5                                | Department          | General Projects      |         | <i>₿</i> Edit          |
|                                   | Division            | Animal Science        |         |                        |
|                                   | Class               | 50135: Animal Science |         |                        |
|                                   |                     |                       |         |                        |
|                                   |                     |                       |         |                        |
| FairEntry                         |                     |                       |         | © 2015 RegistrationMax |
|                                   |                     |                       |         |                        |

## 8. Select the appropriate Department.

| Choose Department and Division |        |          |
|--------------------------------|--------|----------|
| Beef                           |        | Select 🤿 |
| Cats                           |        | Select 🧿 |
| Dairy Cattle                   |        | Select 🌖 |
| Dogs                           |        | Select 🔿 |
| General Projects               |        | Select   |
| Goats                          |        | Select 🧿 |
| Horse and Pony                 |        | Select   |
| Llamas                         |        | Select 🔿 |
| Poultry                        |        | Select 🔊 |
| Rabbits                        |        | Select 📀 |
| Sheep                          |        | Select 🌖 |
| Small Pets                     |        | Select 🌖 |
| Swine                          |        | Select 🌖 |
|                                |        |          |
|                                | Cancel | Choose   |

9. Select the **desired Division**.

| Choose Department and Division |          |
|--------------------------------|----------|
| Department General Projects    | Change   |
| Aerospace                      | Select 🤿 |
| Animal Science                 | Select 🧿 |
| Bicycles                       | Select 🥎 |
| Child Development              | Select 会 |
| Citizenship                    | Select 会 |
| Clothing and Textiles          | Select 🥎 |
| Collections and Hobbies        | Select 🥎 |
| College and Career Readiness   | Select 会 |
| Computer Science               | Select 🥹 |
| Consumer Education             | Select 🥥 |
| Crops                          | Select 🥹 |
| Electricity                    | Select 🧿 |

10. After selecting the Department and Division, confirm that and select Choose.

| Choose D   | epartment and Division |        |
|------------|------------------------|--------|
| Department | General Projects       | Change |
| Division   | Foods and Nutrition    | Change |
|            |                        |        |
|            | Cancel                 | Choose |

11. Select the desired class or classes and then select continue.

Create One or More Entries

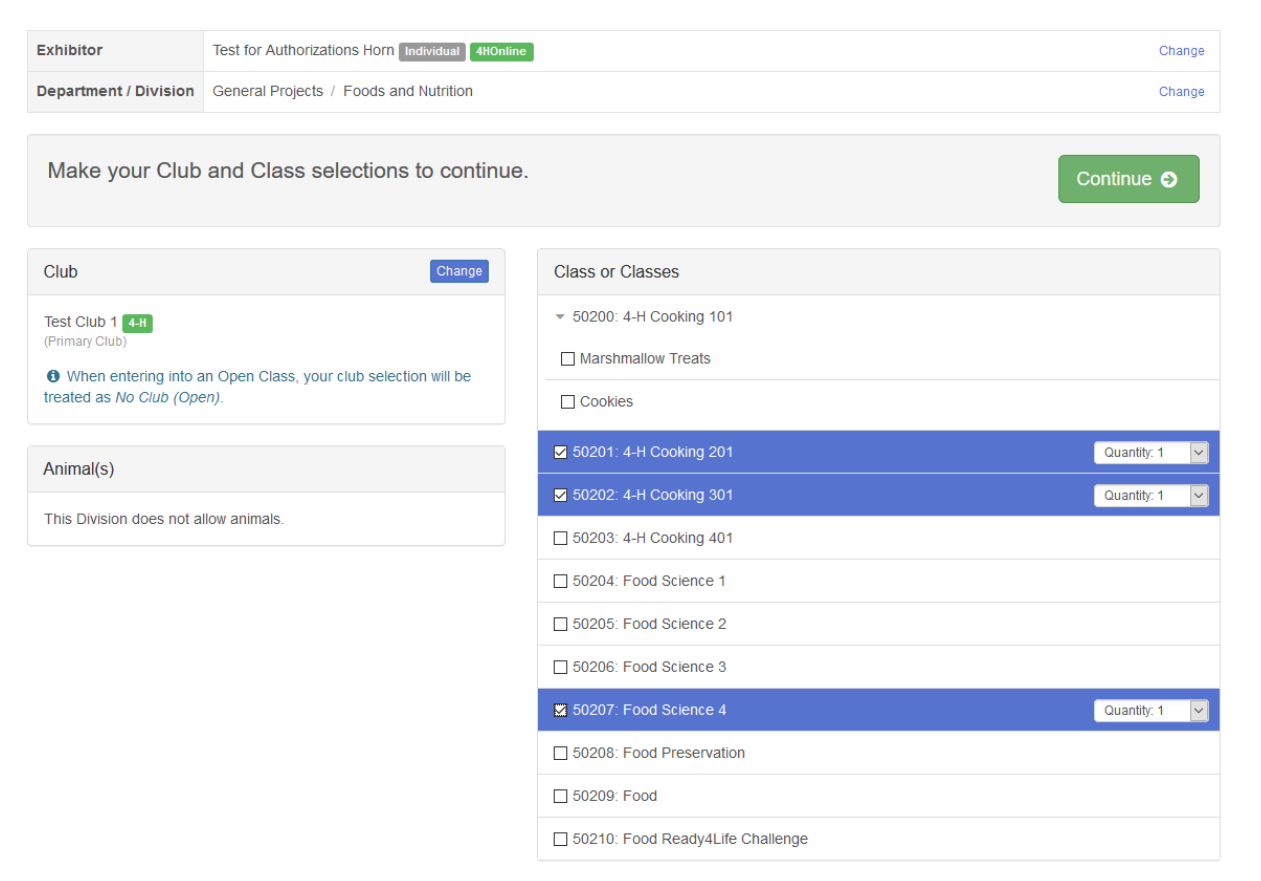

12. After selecting continue, you will receive **Review your selections screen**. Select **Create Entries** to complete this transaction.

| Review your selections<br>Before we actually create your entries, please review<br>your selections.        |                             |  |  |  |  |  |  |  |
|----------------------------------------------------------------------------------------------------|-----------------------------|--|--|--|--|--|--|--|
| If you continue with your current selections, 2 entries will be created with the following<br>information: |                             |  |  |  |  |  |  |  |
| Department                                                                                                 | 2017 Illinois Training Fair |  |  |  |  |  |  |  |
| Division General Projects                                                                                  |                             |  |  |  |  |  |  |  |
| Club                                                                                                    | Test Club 1 4-H             |  |  |  |  |  |  |  |
| Animal(s)                                                                                                  | No Animals                  |  |  |  |  |  |  |  |
| Entry Classes                                                                                              |                             |  |  |  |  |  |  |  |
| 1. 50192: Floriculture A<br>2. 50194: Floriculture C                                                       |                             |  |  |  |  |  |  |  |
|                                                                                                    |                             |  |  |  |  |  |  |  |
|                                                                                                    | Cancel Create Entries       |  |  |  |  |  |  |  |

- 13. If you wish to add another Entry, **choose Add an Entry**. If you wish to register an additional family member, click on **Exhibitors** across the top and complete the same process for this member.
- 14. If you are done adding entries, choose the option to **Continue to Payment**.

| There are 2 entries belonging | to 1 exhibitor in th | nis invoice.                        | Everyth | hing looks good!  Continue to Payment |
|-------------------------------|----------------------|-------------------------------------|---------|---------------------------------------|
| Horn, Test for<br>2 Entries   | or Authorizatio      | ons                                 |         | Add an Entry                          |
| #89                           | Department           | General Projects                    |         | Se Edit                               |
|                               | Division             | Citizenship                         |         |                                       |
|                               | Class                | 50148: Citizenship Clover Challenge |         |                                       |
| #88                           | Department           | General Projects                    |         | <i>₿</i> Edit                         |
|                               | Division             | Citizenship                         |         |                                       |
|                               | Class                | 50145: Citizenship 1                |         |                                       |

15. If you chose **Continue to Payment**, follow any instructions regarding Payment. In Shelby County 4-H, exhibits do not require a registration Fee, so the Invoice will be \$0.

| Exhibitors | $\rangle$                | Entries                    | $\rangle$           | Payment |                |
|------------|--------------------------|----------------------------|---------------------|---------|----------------|
| 1<br>Revie | <b>)</b>                 | 1                          | 2<br>Payment Method |         | 3<br>Confirm   |
|            | Invoice                  |                            |                     |         | Summary Detail |
|            | Individual Exhibitor: Te | st for Authorizations Horn |                     |         | \$0.00         |
|            |                          |                            |                     |         | Total: \$0.00  |
|            |                          |                            |                     | [       | Continue O     |

- 16. Choose to Submit your entries.
- 17. Families may not enter any additional entries until the current invoice has been approved. Approval will occur by extension staff. Do not send emails asking about approving a current invoice.
- 18. If families need to add additional entries after approval, follow above instructions.
- 19. Select Begin work on a new invoice

| 📧 Find Your Fair - FairEntry.com 🛛 🗙 🛛 🔯 Listen to Country Music Radio   A 🗙 🛛 😰 Event Manager - FairEntry.com 🗙 | Fair Registration - FairEntry.com × +                                |                                                                                                    | o – 🛛 🛛       |
|----------------------------------------------------------------------------------------------------|----------------------------------------------------------------------|----------------------------------------------------------------------------------------------------|---------------|
| ← → C                                                                                                    | y 🍳 Carnival Game Idea 🧿 Home - Canva 🔳 🕨 Listen to Countr           | y 💿 STI InformationNo 📧 Fair Entry                                                                     | a 🖪 🕸 🖀 🛱 😩 : |
| 2021 Shelby County Fair                                                                                          |                                                                      | Horsman -                                                                                              |               |
| Registration is currently Open                                                                                   | Your Completed Invoices                                              | Your Approved Records                                                                                  |               |
| 3/31/2021 - 6/4/2021 details                                                                                     | These invoices are no longer editable by you.<br>#879985 \$0.00 View | These are all the records that have<br>been approved by fair management<br>(across all your involces): |               |
| Your Current Invoice                                                                                             | Paid 1 Exhibitor<br>4 Entries                                        | 1 Exhibitor                                                                                            |               |
| You do not have a current invoice.                                                                               |                                                                      | 4 Entries                                                                                              |               |
| Begin work on a new invoice                                                                                      |                                                                      | View in Detail                                                                                         |               |

- 20. Select exhibitor, create entry
- 21. Follow step 8 and continue through the enrollment process.